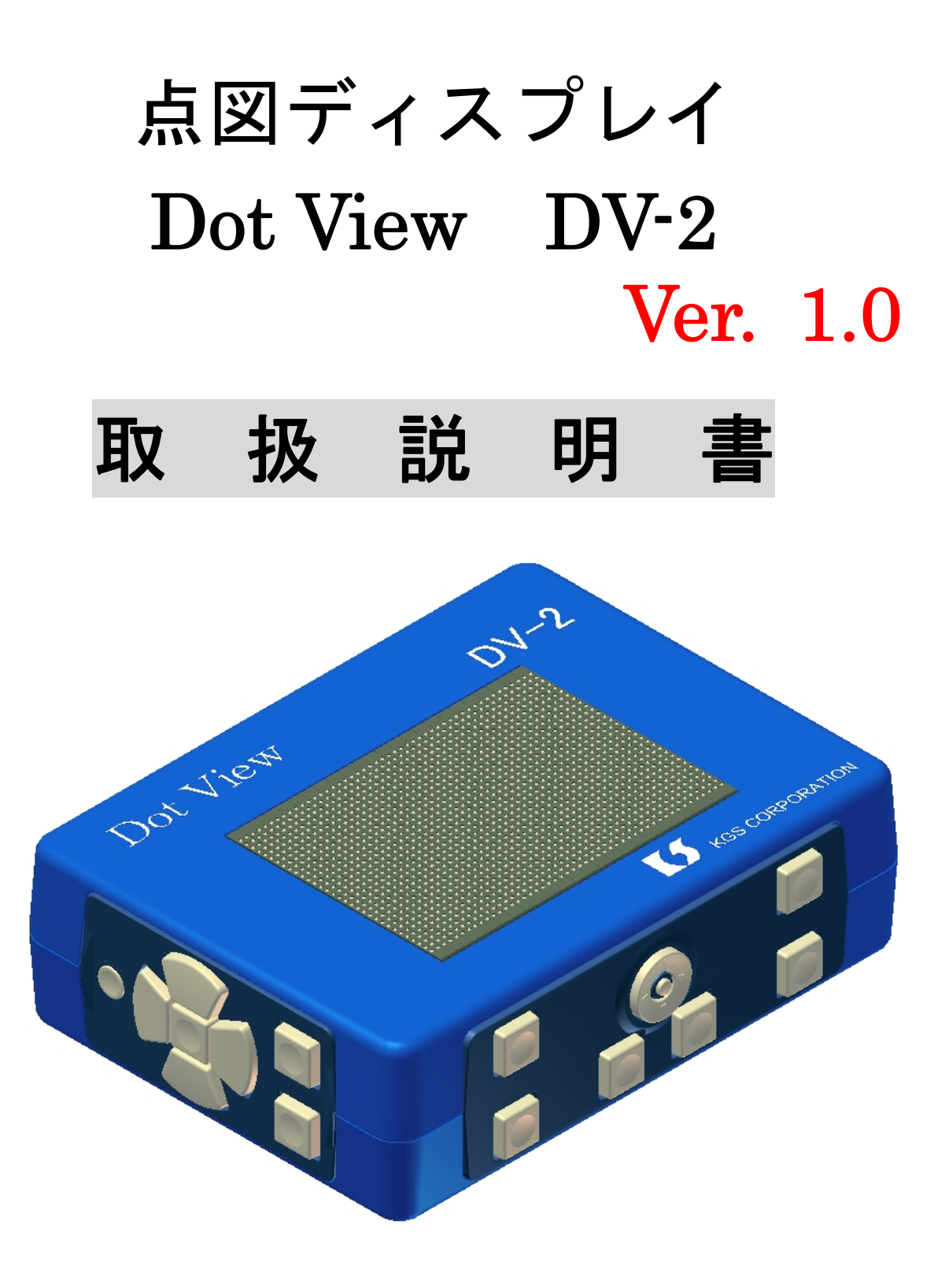

点字文化を推進するKGSから

新しい提案

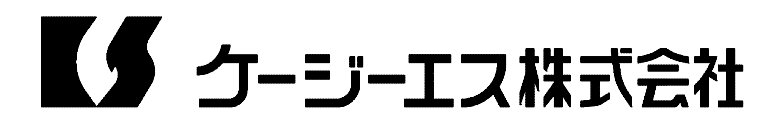

〔目次〕

| 第1章   | はじめに                 |
|-------|----------------------|
| 1 - 1 | 付属品の確認               |
| 1 - 2 | 「DV-2」の特長            |
| 1 - 3 | ご使用上の注意事項            |
| 第2章   | 「 <b>DV-2</b> 」の使い方4 |
| 2 - 1 | 各部の名称                |
| 2 - 2 | 接続と起動                |
| 第3章   | セルフテストモード            |
| 3 - 1 | キーテスト                |
| 3 - 2 | 表示テスト                |
| 3 - 3 | 受信モニター               |
| 第4章   | デモンストレーション7          |
| 4 - 1 | 点図描画                 |
| 4 - 2 | クリックゲーム              |
| 4 - 3 | 迷路                   |
| 4 - 4 | ボールゲーム               |
| 4 - 5 | ハンティングゲーム            |

この製品に関しての問い合わせ先 ケージーエス株式会社 〒355-0321 埼玉県比企郡小川町小川1004 TEL:0493(72)7311 FAX:0493(72)7337 e-Mail: <u>info@kgs-jpn.co.jp</u> URL: www.kgs-jpn.co.jp

## 第1章 はじめに

### 1-1 付属品の確認

製品には次の付属品が同梱されています。全てのものが揃っているか確認をしてください。

| ドットビュー<br>本体 | Constant our sure of the second second secon | 1台  |
|--------------|----------------------------------------------------------------------------------------------------|-----|
| AC アダプター     |                                                                                                    | 1 個 |
| USB<br>ケーブル  |                                                                                                    | 1本  |
| 取扱説明書        | And an and a second and a second and a secon | 2 冊 |
| CD-ROM       |                                                                                                    | 1枚  |

1-2 「DV-2」の特長

「DotView DV-2」は、縦 32 ドット×横 48 ドットの表示部を持つポータブルな点図ディス プレイです。

パソコンなどの情報機器と接続し、「DotView」対応のソフトウェアをご使用頂くことで、図 形情報をリアルタイムに点図表示させることができます。

- 「DV-2」の主な特長は以下の通りです。
- (1) 点図表示部
  - ドット数=32×48 (=1536 ドット)。 点間ピッチ=2.4mm。 連続表示回数=1秒当たり20パターン以上。 静止表示と点滅表示の混在が可能。
- (2)接続
  - 通信方式=USB(ver1.1)
- (3) 操作部
- 操作キー=方向レバー(4方向),フロントキー6個,サイドキー7個(左右共通)。 (4)電源—ACアダプタ
  - (入力) AC100~240V. 40VA. 50/60Hz。
  - (出力) DC5V, 3A。
  - 電力消費量= 点図静止時約 3.0W, 最大約 12W。
- (5)手軽に持ち運べるポータブルタイプ。
  外形寸法=幅 200mm, 奥行き 150mm, 高さ 60mm。
  重さ=(本体)約1.5kg, (ACアダプタ)約150g。
- 1-3 ご使用上の注意事項

本機を末永くご使用いただくために、以下のことに注意してください。

- (1)直射日光のあたる場所、湿気の多い場所、極端な気温差のある場所や、ほこりの 多い場所でのご使用は避けてください。
   使用温度範囲は、5℃~35℃です。
- (2) コーヒー、ジュースなどの飲み物や、花瓶の水などをこぼさないでください。
- (3)分解しないでください。分解されますと、性能を保証することができなくなります。
- (4) 落としたりたたくなど、強く衝撃を与えないでください。
- (5) A C アダプタは、本機専用の物をご使用ください。他のA C アダプタは、絶対に使用しないでください。 他のA C アダプタを使用すると、故障する危険性があります。その場合、故障しても、保証はできません。
- (6)本機が汚れたときは、乾いた布で拭くか、中性洗剤の溶液に浸して硬く絞った布で 拭いてください。シンナーやベンジン等は、使わないでください。
- (7) ラジオや、テレビのすぐそばでは、使用しないでください。受信障害の原因になる ことがあります。
- (8) もしも故障した場合は、お買い上げ店か、当社営業部までご連絡ください。

連絡先:ケージーエス株式会社 営業部 TEL: 0493-72-7311

#### 第2章「DV-2」の使い方

2-1 各部の名称

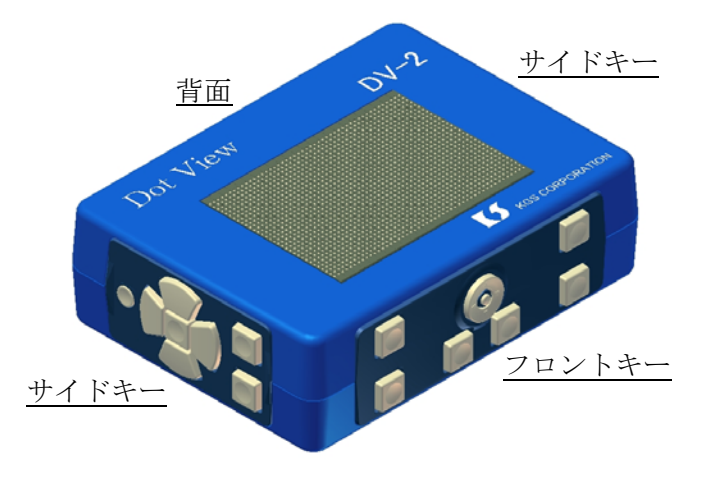

「DV-2」は、上面に点図表示部があり、前面および両側面に操作部があります。

背面には、左側に USB コネクタ、右側にDCジャックが配置されています。

電源スイッチは、左右両側面の一番奥にあります。

側面のキーは、電源スイッチを含め、左右共通で、全く同じ働きをします。

電源スイッチを押すと、点図表示部に「DotView DV-2」(墨字)と表示されます。

電源を切るには、同じスイッチをブザーがなるまで(0.5秒以上)押し続けてください。

(操作部)

操作部には、前面に、フロントキー6個と方向レバー、側面にサイドキー7個があります。 それぞれのキーには、次のような名前が付いています。

(フロントキー)

- (1)親指キー…前面両側の縦に並んだキーの内の、上のキーで、左右に2個あります。
- (2) ステータスキー…親指キーの下のキーで、これも左右に2個あります。
- (3) 拡大キー/縮小キー・・・・方向レバーの下にある2個のキーで、左側が拡大キー、右側 が縮小キーです。

方向レバーは、上下左右の4方向を指定する他、レバー全体を押し下げることで、ボ タンとしても使用できます。

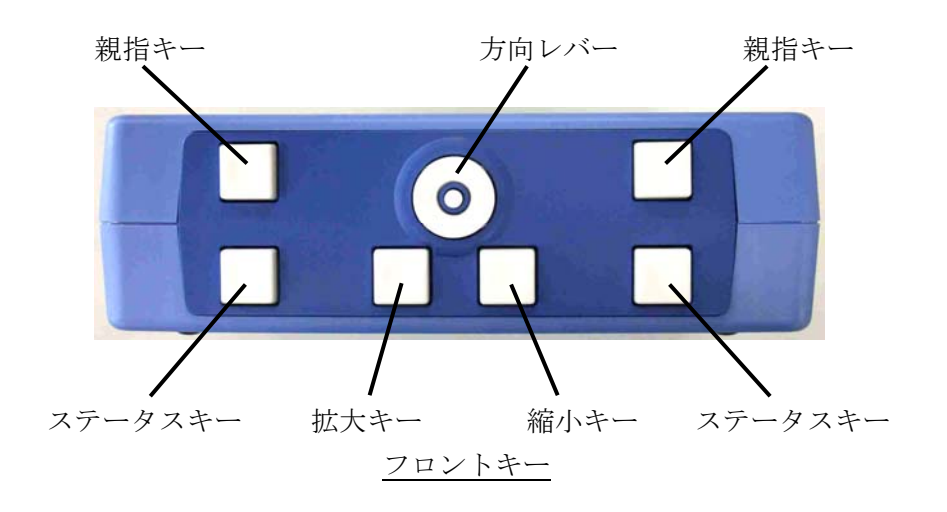

(サイドキー) 〈左右共通〉

- (4) センターキー…十字に並んだ5個のキーの内、真中のキーです。
- (5)上下左右矢印キー…センターキーの周りにある4個のキーです。 手前側が下矢印キー、向う側が上矢印キーになります。
- (6) ホームキー, エンドキー…下矢印キーの手前にある2個のキーで、左側がホームキー、 右側がエンドキーです。

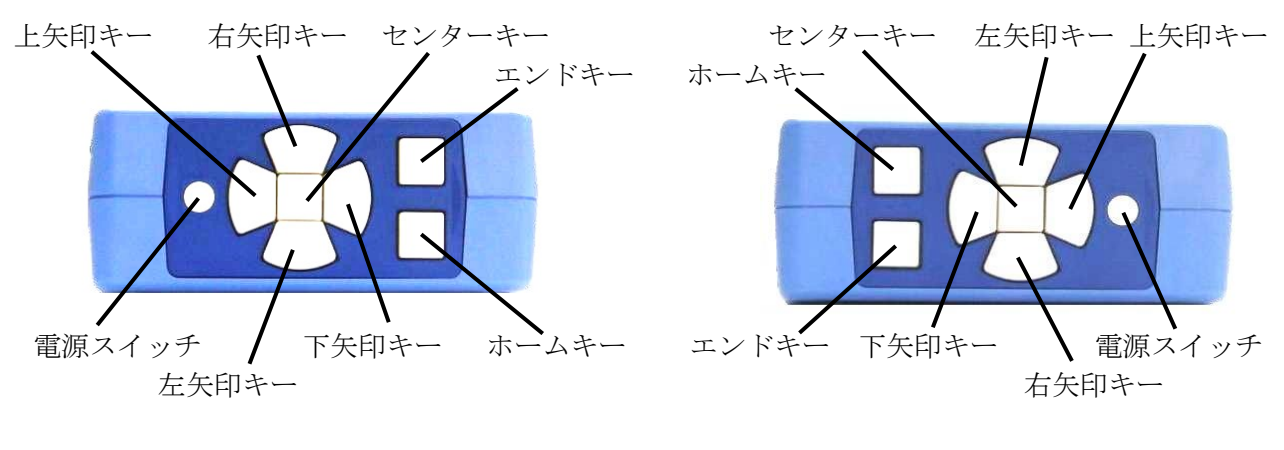

左サイドキー

右サイドキー

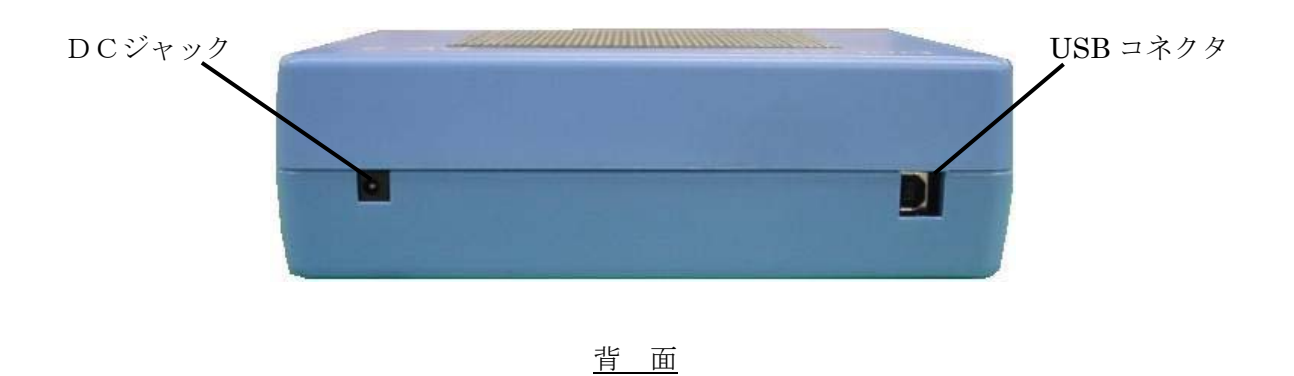

(キーリピート)

方向レバーは、点図を上下左右にスクロールさせる目的で使用するため、一定時間倒した 状態で保持するとキーリピートが掛かるようになっています。

具体的には、方向レバーを倒した状態で 0.3 秒以上経過すると、1 秒当たり 20 回のキー リピートが掛かります。

ただし、左矢印キーを押しながら電源スイッチをオンにすると、キーリピートを1秒当たり 33 回に増やすことができます。

逆に、右矢印キーを押しながら電源スイッチをオンにすると、キーリピートを1秒当たり 10回に減らすことができます。 2-2 接続と起動

「DV-2」をご利用の際は、次の手順でパソコン等の情報機器と、USB ケーブルを接続して ください。

初めにドライバのインストールを行なって頂く必要があります。別紙「KGS 機器用 USB ドライバのインストールについて」をご参照の上、インストールを行なってください。 インストールが完了したら、次の手順で接続してください。

- (1) パソコンを起動します。
- (2) DV-2 の電源スイッチをオンにします。
- (3)パソコンとDV-2をUSBケーブルで接続します。
- (4) パソコン上で、DV-2 対応のソフトウェアを起動します。

(ご注意)

DV-2 対応のソフトウェアが動いている時には、絶対にUSBコネクタを外したり、DV-2 の電源をオフにしたりしないでください。パソコンがハングアップし、編集中の情報などが 失われる場合があります。

作業が終了したら、必ずソフトウェアを先に終了させてください。

第3章セルフテストモード

「DV-2」では、「キーテスト」,「表示テスト」,「受信モニター」の3種類のテスト機能を 用意しています。

「DV-2」本体の動作を確認したい場合にご利用ください。

「DV-2」をセルフテストモードで起動するには、センターキーを押しながら電源スイッチ をオンにします。すると、点図ディスプレイに次のように表示されます。

「DotView」 「DV-2」 「Ver <バージョン番号〉」 「セルフテスト」

| 起 動 方 法 | 終了方法 |               |         |        |
|---------|------|---------------|---------|--------|
| セルフテストモ |      | キーテフト         | センターキーを |        |
| ードで起動   |      | 4-77          | 押す。     |        |
| センターキーを |      | <b>志</b> テテフト | 上矢印キーを  | 電源スイッチ |
| 押しながら電源 |      | 衣小ノスト         | 押す      | オフ     |
| スイッチをオン |      | 四信エーカー        | 下矢印キーを  |        |
|         |      | 文信モーター        | 押す      |        |

セルフテスト操作一覧

3-1 キーテスト

「キーテスト」は、各操作キーと方向レバーが正しく働くかどうかをチェックするための 機能です。このモードでは、各キーの押下状態を点図表示部に表示します。

「キーテスト」モードに入るには、「DV-2」をセルフテストモードで起動した後、センタ ーキーを押します。 3-2 表示テスト

「表示テスト」では、点図表示部にパターンを表示して、ピンの動きをチェックすること ができます。

「表示テスト」モードに入るには、「DV-2」をセルフテストモードで起動した後、上矢印キ ーを押します。

「セルフテスト」モードに入ると、点図表示部のピンが全て下がった状態になります。こ こで、各キーを押すことにより、以下のようなパターンを表示します。

親指キー…なし(全ピンが下がった状態)

- センターキー…全ピン
- 上矢印キー…奇数番目の行
- 下矢印キー…偶数番目の行
- 左矢印キー…奇数番目の列
- 右矢印キー…偶数番目の列

3-3 受信モニター

「受信モニター」では、情報機器から「DV-2」へのデータの送信が正しく行なわれている かどうかをチェックします。

「受信モニター」モードに入るには、「DV-2」をセルフテストモードで起動した後、下矢 印キーを押します。

「受信モニター」モードに入ると、これまでに受信したデータのバイト数と表示パターン の数が以下のように表示されます。

「受信モニター」 「 n n バイト」 「 n n パターン」

第4章デモンストレーション

「DV-2」では、パソコンなどの情報機器と接続しなくても点図の触読を体験して頂けるよう、次のようなデモンストレーションを用意しています。

- (1) 点図描画
- (2) クリックゲーム
- (3)迷路
- (4) ボールゲーム
- (5) ハンティングゲーム

「DV-2」をデモンストレーションモードで起動するには、親指キーと上矢印キーを押しながら電源スイッチをオンにします。

すると、点図表示部に次のように表示されます。

「DotView」 「DV-2」 「Ver <バージョン番号」」 「デモンストレーション」 デモンストレーション操作一覧

| 起動方法    |            |         | 結果表示消去  |
|---------|------------|---------|---------|
| デモンストレー | 上回样型       | 上矢印キーを押 |         |
| ションモードで | 泉区油画       | します。    |         |
| 起動      | クリックゲーム    | センターキーを | ステータスキー |
|         |            | 押します。   | と親指キーを押 |
| 親指キーと上矢 | いと日夕       | 下矢印キーを押 | してください。 |
| 印キーを押しな | <b>还</b>   | します。    |         |
| がら電源スイッ |            | 左矢印キーを押 |         |
| チをオンにしま | ホールクーム     | します。    |         |
| す。      | ハンティングゲ    | 右矢印キーを押 |         |
|         | - <i>L</i> | します。    |         |

4-1 点図描画

「点図描画」では、「DV-2」の点図表示部に縦 32 ドット×横 48 ドットの点図を描画する ことができます。ただし、描画したデータの保存や印刷はできません。

「点図描画」モードに入るには、「DV-2」をデモンストレーションモードで起動した後、 上矢印キーを押します。

すると、点図表示部の中央に、点滅表示のカーソルが表示されます。

「点図描画」モードでの操作は以下の通りです。

- (1) センターキー…カーソル位置の点をオン/オフします。
- (2)上下左右矢印キー,方向レバー…カーソルを移動します。
- (3)親指キー…押している間、カーソルの表示をオフにします。

(4)親指キー+上下左右矢印キー…カーソルを点図の端に移動します。

4-2 クリックゲーム

「クリックゲーム」は、点図表示部に表示された箱をクリックして、ポイントをためてい く簡単なゲームです。

与えられた時間は 64 秒間で、点図表示部の一番手前の棒グラフが時間の経過と共に伸び て行きます。

その間に、正しく箱をクリックできると 10 点、間違えて他の場所をクリックするとマイ ナス5点になります。

「クリックゲーム」に入るには、「DV-2」をデモンストレーションモードで起動した後、 センターキーを押します。

すると、点図表示部に次のように表示されます。

「クリックゲーム」 「何かキーを押すと」 「ゲームを」 「開始します。」 ここで何かキーを押してください。

「クリックゲーム」では、次の操作が可能です。

(1)上下左右矢印キー,方向レバー…カーソルを移動します。

(2) センターキー…クリックします。

時間内にクリックできると、次のような表示になります。

「ゲームの結果」 「ヒット n」

「エラー n」

「得点 nn点」

この表示をキャンセルするには、ステータスキーと親指キーを押してください。

4-3 迷路

「迷路」では、線で囲まれた迷路が表示され、その左上のスタート地点に点滅した点が表 示されます。

この点を右下のゴール地点まで何秒で移動できるかを競うゲームです。

「迷路」に入るには、「DV-2」をデモンストレーションモードで起動した後、下矢印キーを押します。

すると、点図表示部に次のように表示されます。

#### 「迷路」

「何かキーを押すと」

「ゲームを」

「開始します。」

ここで、何かキーを押してください。

点滅した点は、上下左右矢印キーや方向レバーで移動することができます。 点滅した点がゴール地点に到達すると、次のような表示に変わります。

「ゲームの結果」

「掛かった時間」

「nn秒」

この表示をキャンセルするには、ステータスキーと親指キーを押してください。

4-4 ボールゲーム

「ボールゲーム」は、バウンドしたボールが床に着かないように、下のお皿を動かして、 何回お手玉できるかを競うゲームです。

お手玉できると、お皿のどこで受けたかにより、3~5点の得点が加算されます。

1ゲームは15回ですが、ボールを1度も床に付けていない場合は、ボールが床に付くまで延長されます。

「ボールゲーム」に入るには、「DV-2」をデモンストレーションモードで起動した後、左 矢印キーを押します。

すると、点図表示部に次のように表示されます。

「ボールゲーム」 「何かキーを押すと」 「ゲームを」 「開始します。」 ここで、何かキーを押してください。

お皿は、左右矢印キーか、左右方向キーで動かします。 ゲームが終了すると、以下のような表示になります。 「ゲームの結果」 「回数」 「 nn回」 「得点」 「 nn点」

この表示をキャンセルするには、ステータスキーと親指キーを押してください。

4-5 ハンティングゲーム

「ハンティングゲーム」は、点図表示された盤面の中で、「たまちゃん」(丸のキャラクタ) を動かしながら、獲物を食べて行くゲームです。

全ての獲物を食べ終わるまでの時間を競います。

このゲームには、レベル1からレベル8まで、8段階の難度があり、適した難度を選択す ることができます。

「ハンティングゲーム」に入るには、「DV-2」をデモンストレーションモードで起動した 後、右矢印キーを押します。

すると、点図表示部に次のように表示されます。

「ハンティング」 「何かキーを押すと」 「ゲームを」 「開始します。」 「レベル1」

ここで、拡大キー/縮小キーを押すと、レベルを変更することができます。

それ以外のキーを押すと、ゲームが始まります。

ゲームが始まると、縦横の道が格子状に配置された盤面が表示され、その右下隅に「たま ちゃん」が表示されます。この「たまちゃん」を上下左右の矢印キーで動かしながら、道の 上を逃げる獲物を食べて行きます。

レベル5以上では、「落し穴」(四角)が表示されます。四角の内部が点滅している時にその上を通ってしまうとゲームオーバーです。

ただし、獲物も落し穴の上は通れないので、ここに獲物を追い込んでつかまえることもで きます。

ゲームが終了すると、以下のような表示になります。

「ゲームの結果」

「成功」

「掛かった時間」

「nn秒」

または、

「ゲームの結果」

「失敗」

「獲物 n」

この表示をキャンセルするには、ステータスキーと親指キーを押してください。

-MEMO-

点図ディスプレイ DotViewDV-2 取扱説明書 製品番号: DV-2 Ver 1.0 Rev.E 2011年3月15日作成

# **く** ケージーエス株式会社

〒355-0321 埼玉県比企郡小川町小川1004 TEL:0493(72)7311 FAX:0493(72)7337 e-Mail:info@kgs-jpn.co.jp URL:www.kgs-jpn.co.jp